## Steps to enroll in AutoPay

1. Log in to the resident payment portal and select General Billing Invoices.

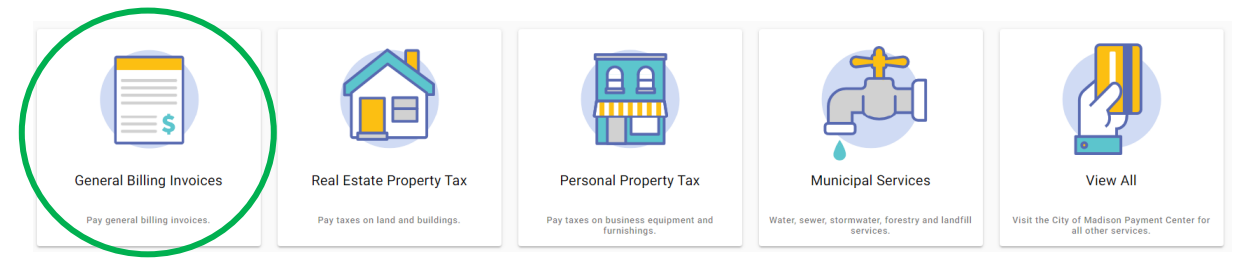

# 2. Log in or register for an account

| Pay bill                               | Log in or register                                    | Contact us                                 |
|----------------------------------------|-------------------------------------------------------|--------------------------------------------|
| Pay your current bill and view details | Register or sign in to make payments & manage details | City of Madison Treasury<br>(608) 266-4771 |
| Pay as guest                           | Log in or register                                    | Send us a question/message                 |
|                                        |                                                       |                                            |

### 3. Select your account

| My accounts                |                        | Link another account | Looking for another service?               |
|----------------------------|------------------------|----------------------|--------------------------------------------|
| Customer number<br>1005324 | Amount due<br>\$180.00 | Pay                  | Find another service > View my dashboard > |
|                            |                        | Billing Bill history |                                            |
|                            |                        |                      | Contact us<br>Jeff Dempsey                 |
|                            |                        |                      | Send us a question/message                 |

## 4. Go to billing tab

| Balance s | summary            |                                      |          | Amount                   | due                               |
|-----------|--------------------|--------------------------------------|----------|--------------------------|-----------------------------------|
| Customer  | Your customer ID   | Total balance View details           |          | \$                       | Amount due will<br>auto populate. |
| Owner     | Your name          | Past due                             | \$180.00 |                          |                                   |
| Address   |                    | Interest As of 06/03/2024            | \$0.00   |                          | Pay bill                          |
|           | Your address       | Current installment                  | \$0.00   | You won't be charged yet |                                   |
|           | will auto populate | Payment from 05/17/2024 - 06/03/2024 | \$0.00   |                          |                                   |
|           |                    | Minimum                              |          |                          |                                   |
|           |                    | Due 06/03/2024                       |          |                          |                                   |

#### 5. Select "Pay in full on the due date" and enter your email address to complete the enrollment form:

| Enter your automatic payment information                                                                      |           |
|----------------------------------------------------------------------------------------------------|-----------|
| To complete your enrollment, enter a new card or eCheck to charge for a<br>payments on the following account. | utomatic  |
| Account 1005324                                                                                               |           |
| Account description General Billing & Misc Cash Account: 1005324 / 100                                        | 15324     |
| Your automatic payments will be processed on the due date of y                                                | our bills |
| Pay in full on the due date                                                                                   |           |
| O Pay a specific amount on a schedule                                                                         |           |
| How are you going to pay?                                                                                     |           |
| O Enter new credit card                                                                                       |           |
| O Enter new eCheck                                                                                            |           |
| Where should we send your receipt?                                                                            |           |
| Enter your email address                                                                                      |           |
| By enrolling in automatic payments, you agree to the following <u>terms and co</u>                            | onditions |
|                                                                                                    | Finish    |
| васк                                                                                                    | Finish    |

#### 6. Finished!

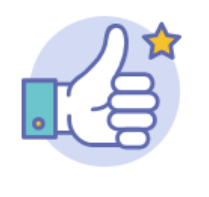

You're all set!

You have enrolled in automatic payments for the following account.

Account 1005324 Account General Billing & Misc Cash description Account: 1005324 / 1005324

Continue